## Содержание

| Экспорт QoE абонентов в рекламную кампанию | <b>)</b> |
|--------------------------------------------|----------|
|--------------------------------------------|----------|

## Экспорт QoE абонентов в рекламную кампанию

В разделе "QoE Абоненты" имеется возможность создать рекламную кампанию и экспортировать список отфильтрованных абонентов.

Перейдите в раздел QoE Абоненты. Выберите фильтр. Нажмите кнопку "Добавить абонентов в кампанию".

| 7       | RI 🔶                      |            |               |
|---------|---------------------------|------------|---------------|
| Детали  | ДОБАВИТЬ АБОНЕНТОВ В КАМГ | ТАНИЮ      |               |
| У       |                           |            | здреса хостов |
| Устройс |                           |            | Агенты        |
|         | Профиль кампании *        |            |               |
|         |                           |            |               |
|         |                           |            |               |
|         | Отменить                  | Продолжить |               |
|         |                           |            | li            |

Введите профиль кампании (будет создан новый, если профиля еще нет). На следующем шаге введите названии кампании (будет создана новая, если кампании еще нет).

| D ADURENTUD D KAMILIARINIO |        |
|----------------------------|--------|
|                            | здреса |
|                            |        |
| 6 <b>9</b> *               |        |
|                            |        |
|                            |        |
|                            |        |

На следующем шаге откроется форма редактирования кампании. Можете заполнить или отредактировать данные.

|                         |               |            |   | П. Данные кампан | 684           |              |  |
|-------------------------|---------------|------------|---|------------------|---------------|--------------|--|
| Газванию *              |               |            |   | +                |               |              |  |
| est_campaign            |               |            |   | Намменование     | Тип параметра | По умелчанию |  |
| Ответственный           |               |            |   | param1           | Строка        | value1       |  |
| Otpanul C.C.            |               |            | ~ | Courses.         | Canaca        | unkuo?       |  |
| ереод кампании *        |               |            |   | parane           | Ciputa        | THRONE.      |  |
| 07.07.2018 - 30.09.20   | 18            |            | Ö |                  |               |              |  |
| Boewn c *               |               | Время по * |   |                  |               |              |  |
| 00.00                   | 0             | 22.55      | Ø |                  |               |              |  |
| ни нереги *             |               |            |   |                  |               |              |  |
| Пн. Вт. Ср. Чт. Пт. Сб. | Bo            |            | ~ |                  |               |              |  |
| URL neperanpasners      | a *           |            |   |                  |               |              |  |
| https://an.yandex.ru?p  | aram=1        |            |   |                  |               |              |  |
| Состояние кампаным      |               |            |   |                  |               |              |  |
| Канпания остановле      | на (по умолча | 1660)      | ÷ |                  |               |              |  |

На последнем шаге нужно выбрать как экспортировать абонентов: по IP-адресу или логину. При необходимости ограничить количество абонентов.

|   | Детали  | ДОБАВИТЬ АБОНЕНТО     | В В КАМПАНИЮ |           |  |
|---|---------|-----------------------|--------------|-----------|--|
|   |         |                       |              |           |  |
| Ľ | У       |                       |              |           |  |
|   | Устройс |                       |              |           |  |
|   |         | Как экспортировать аб | онентов *    |           |  |
|   |         | По IP-адресу          |              | ~         |  |
|   |         | Количество абонентов  | •            |           |  |
|   |         | Все абоненты          |              | ~         |  |
|   |         |                       |              |           |  |
|   |         | Отменить              | Назад        | Сохранить |  |